## Instrukcja dla osób, które posiadają konto w systemie Nabór

Jak wypełnić wniosek w systemie Nabór?

1. Po wejściu na stronę <u>https://nabor.pcss.pl/krosnoodrzanskie/przedszkole/</u> wybierz opcję Wypełnij podanie.

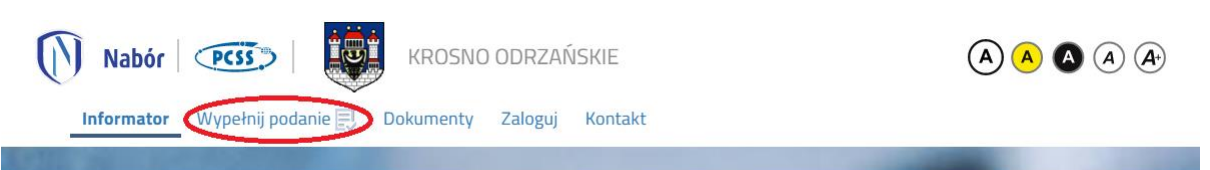

2. Na kolejnym ekranie należy wpisać nazwę użytkownika, hasło i kliknąć Zaloguj.

| Nabór   💽   🧱 krosno odrzańskie                                                                                                    |                                                  |  |
|----------------------------------------------------------------------------------------------------|--------------------------------------------------|--|
| Informator Wypełnij podanie 📃 Dokumenty Zaloguj Kontakt                                                                                    |                                                  |  |
| Wypełnij podanie                                                                                                    |                                                  |  |
| Krosno Udrzanskie - Przedszkole                                                                                                    |                                                  |  |
| WYPEŁNIJ PODANIE<br>Jatali już wcześciej założułeć kosto w sustamie Nabór i posiadacz jorie i backo motecz się zakorować i dobć podanie do | ictolalarago konta                               |  |
|                                                                                                    |                                                  |  |
| w systemie Nabór                                                                                                    | cze konta                                        |  |
| A nazwa użytkownika  Jeżeli nie posiadasz jeszcze kont<br>automatyczne po wypełnieniu pi<br>hasło                                          | a to zostanie ono założone<br>ierwszego podania. |  |
| Zaloguj Wypełnij p                                                                                                    | odanie                                           |  |
| 3. Po zalogowaniu się na konto wybieramy opcję <b>Nowe podanie</b> .                                                                       |                                                  |  |
| Nabór   PCSS>   KROSNO ODRZAŃSKIE     Informator   Dokumenty   Moje konto   Kontakt                                                        |                                                  |  |
|                                                                                                    |                                                  |  |
| Moje konto                                                                                                    |                                                  |  |
| Dokumenty użytkownika dla Krosno Odrzańskie - Przedszkole                                                                                  |                                                  |  |
| Nowe podarie                                                                                                    | Zmień hasło Wyloguj Usuń konto                   |  |

4. W kolejnym kroku na zakładce **Dane dziecka** należy uzupełnić wszystkie pola wymagane oznaczone \*.

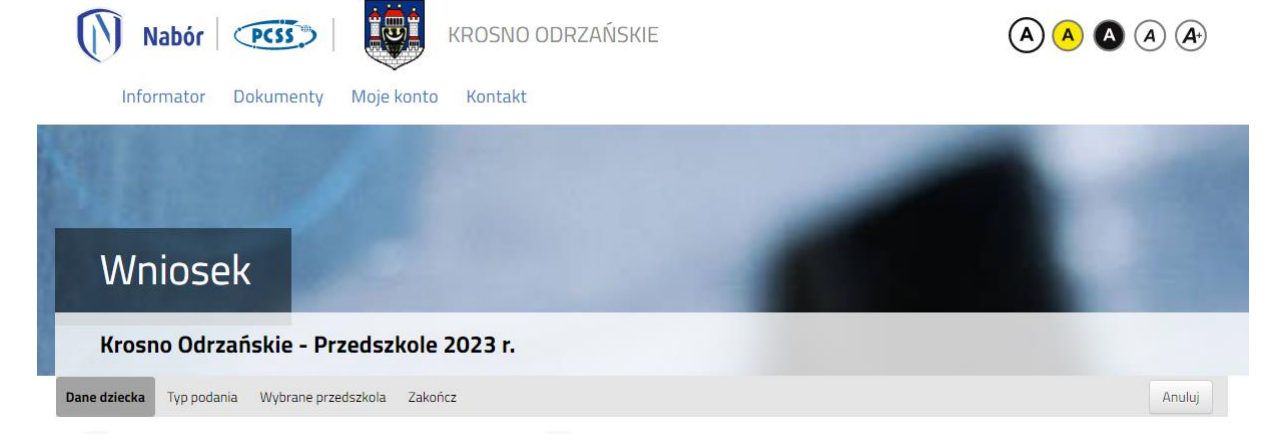

5. Po uzupełnieniu danych na zakładce **Dane dziecka** przechodzimy do zakładki **Typ podania**, na której **nie zaznaczamy** opcji *Moje dziecko uczęszcza do przedszkola i chcę by kontynuowało*.

| Nabór   CSSS   KROSNO ODRZAŃSKIE                                                                              |        |
|----------------------------------------------------------------------------------------------------|--------|
| Informator Dokumenty Moje konto Kontakt                                                                       |        |
|                                                                                                    |        |
| Wniosek                                                                                                    |        |
| Krosno Odrzańskie - Przedszkole 2023 r.                                                                       |        |
| Dane dziecka Typ podania Wybrane przedszkola Zakończ                                                          | Anuluj |
| Dane dziecka Typ podania wybrane zakończ<br>Moje dziecko uczęszcza już do przedszkola i chcę by kontynuowało: |        |

6. Następnie uzupełniamy dane na zakładkach Wybrane przedszkola, Pobyt, Posiłki, Kryteria ustawowe oraz Kryteria gminne. W kolejnym kroku przechodzimy do zakładki Zakończ, na której należy wskazać adres e-mail do kontaktu wybierany z adresów uzupełnionych na wniosku oraz kliknąć Zapisz.

| Nabór   😎   🗰 KROSNO ODRZAŃSKIE                                                                                                    | (A) (A) (A) (A) (A)                                   |
|----------------------------------------------------------------------------------------------------|-------------------------------------------------------|
| Informator Dokumenty Moje konto Kontakt                                                                                                    |                                                       |
| Wniosek                                                                                                    |                                                       |
| Krosno Odrzańskie - Przedszkole 2023 r.                                                                                                    |                                                       |
| Dane dziecka Typ podania Wybrane przedszkola Zakończ                                                                                                    | Anuluj                                                |
| Dane dziecka. Typ podania Wybrane<br>przedszkola Zakończ                                                                                                    |                                                       |
| Naciśnięcie przycisku Anuluj spowoduje usunięcie wprowadzonych danych bez zapisania ich w systemie.                                                                           |                                                       |
| Po naciśnięciu przycisku Zapisz dane zostaną zapisane w systemie. Zostanie następnie wygenerowany dokument w formacie PDF, który nale<br>placówce / szkole pierwszego wyboru. | rży pobrać z systemu, wydrukować, podpisać i złożyć w |
| Dopiero po złożeniu podania w placówce/ szkole, kandydat weźmie udział w procesie rekrutacji.                                                                                 |                                                       |
| Adres e-mail do kontaktu (wybierany z adresu/ów wskazanych na wniosku)                                                                                                    |                                                       |
| ~                                                                                                    |                                                       |
| Niepodanie adresu e-mail spowoduje brak możliwości otrzymywania pocztą elektroniczną informacji z systemu, dotyczących przebiegu rekru                                        | tacji.                                                |

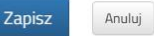

7. Po zapisaniu wniosku w systemie na kolejnym ekranie będzie dostępna opcja **Pobierz** wniosek.

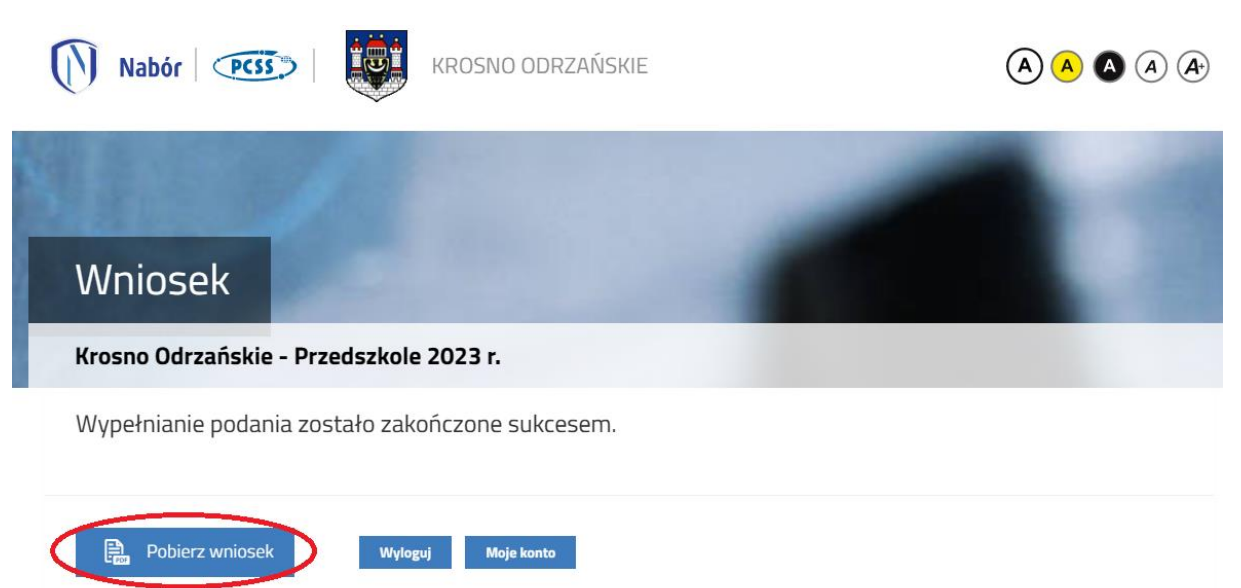

Wypełniony wniosek wraz z wymagany dokumentami należy dostarczyć do przedszkola. Dostępne są dwie opcje:

- 1. Pobieramy wniosek z systemu, drukujemy, podpisujemy i dostarczamy wersję papierową do przedszkola.
- 2. Pobieramy wniosek z systemu, następnie:
  - a. podpisujemy podpisem kwalifikowanym i z poziomu konta w systemie Nabór przesyłamy do przedszkola *lub*
  - b. drukujemy, podpisujemy, skanujemy i z poziomu konta w systemie Nabór przesyłamy do przedszkola.

Instrukcja elektronicznego wysyłania wniosku dostępna jest na stronie:

https://nabor.pcss.pl/krosnoodrzanskie/przedszkole/dokumenty